## Morningstar<sup>®</sup> Office Tip Sheet: Designing your Template

Once you've chosen your display client, a design page opens. Before designing your template, review your customization options and how they affect your template.

**Overview** 

Your design is created through the use of two different tools:

- ► Tabs, which control your design, or how the template will look, and
- **Components,** which control the **data**, or the type of information you want to display.

| Untitled Account Re | eport * - Morningstar Re | port Studio     |         |  |                                                                       |
|---------------------|--------------------------|-----------------|---------|--|-----------------------------------------------------------------------|
| 🔅 Home              | Chart Data               | Table Format    |         |  |                                                                       |
| Accounts Template   | Page Text Image          | Auto Layout PDF | PPT XPS |  | Use these tabs to adjust the report's visual design                   |
| 1                   |                          |                 | 3       |  | Use the component<br>icons to determine the<br>type of data displayed |

The following table describes what you can do using the different tabs at the top of the Report Studio design window:

## What do I need to know about tabs and components?

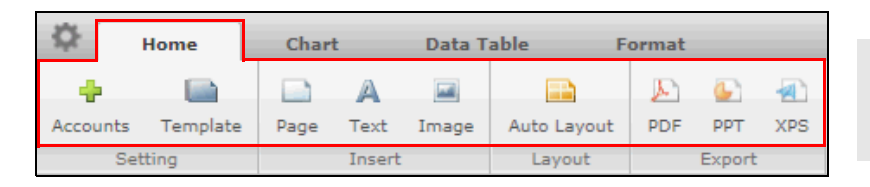

Each tab has a number of icons to assist you in crafting the presentation of your report's content

| Use this tab | To add these design elements                                                                                                    |  |  |
|--------------|----------------------------------------------------------------------------------------------------|--|--|
| Home         | <ul> <li>Change the display client or account</li> <li>Specify template-level settings (if making specific changes from your global Application Settings)</li> <li>Add a page</li> <li>Insert an image (such as your logo)</li> </ul> |  |  |
| Chart        | <ul> <li>Set a time range for specific chart components</li> <li>Change a chart component's font, size, style, and alignment</li> <li>Change the decimal count for chart components</li> </ul>                                        |  |  |
| Data table   | <ul> <li>► Edit the grid lines in a data table</li> <li>► Change a table component's font, size, style, and alignment</li> <li>► Change the decimal count for table components</li> </ul>                                             |  |  |
| Format       | <ul> <li>Add headers and footers to a report</li> <li>Add text boxes</li> <li>Insert images</li> <li>Change text box font, size, style, and alignment</li> <li>Add text box bullet points or numbering</li> </ul>                     |  |  |

Note: Each tab also allows you to divide your page into different sections, and create a PDF or PowerPoint slide from all pages in a report.

The following table describes the differences between the three types of components (marked by different colors) available at the bottom of the Report Studio window:

## 🕑 📈 此 📨 📰 🤭 📰 📭 🖉 🐼 🚱 🕐 📰 🖉 🚛

| Use this color component | To add this type of data                                                                                              |
|--------------------------|----------------------------------------------------------------------------------------------------|
| Blue                     | Charts and graphs                                                                                                    |
| Green                    | Data tables that take up a full page. These tables provide detailed account and holding information.                  |
| Orange                   | Data tables that can applied to just a section of a page. These tables provide broad account and holding information. |

► Click here to view the companion video for this document.

► Click here to access help topics related to Report Studio.